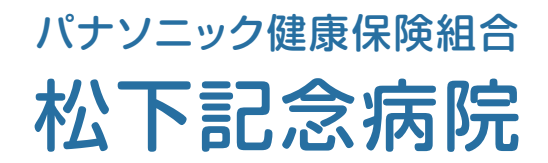

# インターネット予約ご利用マニュアル (連携施設向け)

松下記念病院では地域の連携施設様からの患者様の紹介を

インターネット予約システムで受け付けています。

※当システムのご利用は下記の予約システム専用ページからログインして下さい。

| パナソニック健康保険組合松下記念病院                 | WITH BUILD                                                                      | e連携<br>地域医療連携専用<br>WEB 予約システム |  |
|------------------------------------|---------------------------------------------------------------------------------|-------------------------------|--|
| 医療機関IDとパスワードを入力してください。             |                                                                                 |                               |  |
| この予4<br>一般の患者<br>医療機関ID<br>パスワード   | 9システムは医療機関様専用です。<br>様はご予約して頂く事は出来ません。                                           |                               |  |
| <b>パナソ</b> :<br>〒570.<br>Tel.06-69 | ニ <b>ック健康保険組合 松下記念病院</b><br>8540 大阪府守口市外島町5番55号<br>92-1231(代表) Fax.06-6992-4845 |                               |  |

予約システム専用アドレス(URL)

## https://www3.e-renkei.com/hospital/panasonic/login.php

※上記ページへは松下記念病院ホームページからもリンクしています。

#### 松下記念病院患者支援連携センター

〒570-8540 守口市外島町5-55

TEL:06-6992-5373(医療機関専用) FAX:06-6992-6697(専用)

インターネット予約の方法 1

①ログインページで当院が発行した「医療機関 ID」「パスワード」を使ってログインします。

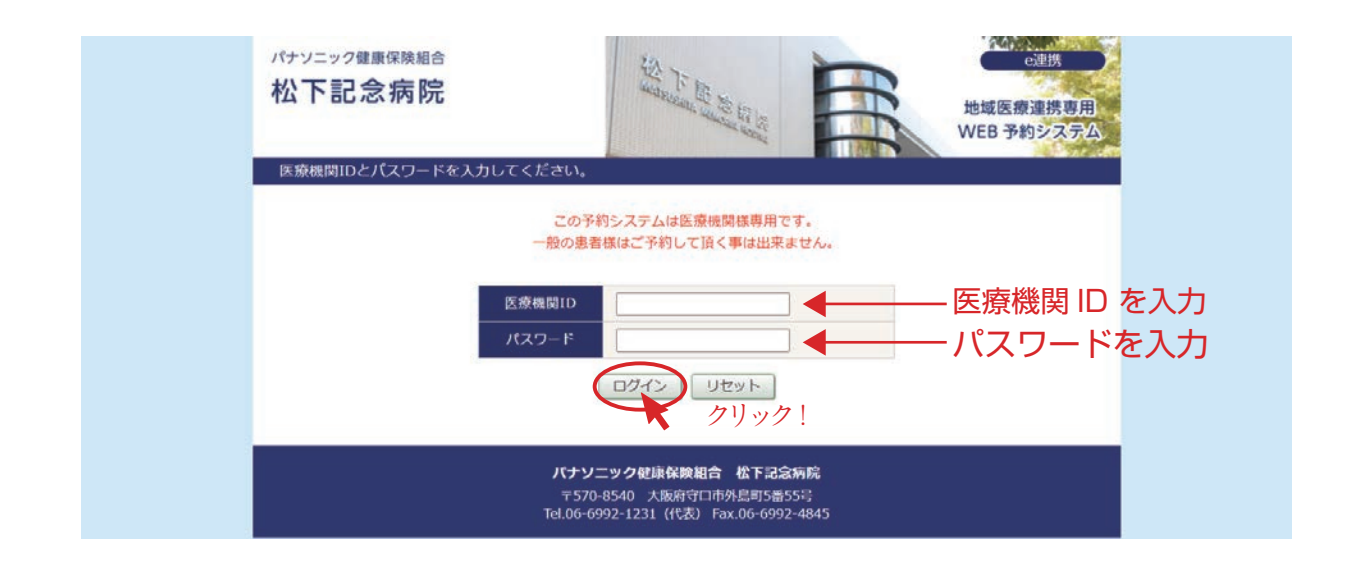

②「診療科目」または「検査項目」を選択します。

| パナソニック健康保険組合松下記念病院                                 | in and the second                                      |                                                           | ロクアウト<br>地域医療連携専用<br>WEB 予約システム |
|----------------------------------------------------|--------------------------------------------------------|-----------------------------------------------------------|---------------------------------|
| トスメディカル様                                           |                                                        |                                                           | マイページ                           |
| ●診療科目を選択して下さい                                      |                                                        |                                                           |                                 |
| 目を選択(総合診療科                                         | 消化器内科                                                  | 循環器内科                                                     | 糖尿病・内分泌内科                       |
| 呼吸器内科クリ                                            | ク! 整形外科                                                | 眼科                                                        | 耳鼻咽喉科                           |
| 泌尿器科                                               | 脳神経内科                                                  | 脳神経内科(物忘れ)                                                | 外科 (消化器・一般)                     |
| 足病診療科                                              | 腎不全科                                                   | 婦人科                                                       | 産科(妊娠10週以降)                     |
| 小児科 (アレルギー)                                        | 小児科(腎臓)                                                | 小児科(内分泌)                                                  | 歯科口腔外科                          |
| ●検査項目を選択して下さい                                      |                                                        |                                                           |                                 |
| CT (単純)                                            | MRI (脳・脊髄のみ)                                           | 腹部エコー                                                     |                                 |
| ●バナソニック健康管理室専用<br>※以下の項目は一般の連携施設格<br>パナ精密検診(大腸カメラ) | はご予約出来ません。<br>パナ精密検診 (胃カメラ)                            | パナ精密検診(呼吸器内科)                                             | バナ精密検診 (胸邸CT)                   |
| パナ精密検診(循環器検査)                                      | パナ精密検診(眼科)                                             | ]                                                         |                                 |
|                                                    | <b>パナソニック健康将</b><br>〒570-8540 大阪<br>Tel.06-6992-1231(f | <b>険組合 松下記念病院</b><br>前守口市外島町5番55号<br>(表) Fax.06-6992-4845 |                                 |

※診療科目によってはインターネット予約に対応していない科目もございますのでご了承ください。

## インターネット予約の方法 2

③「カレンダー / タイムテーブル」から予約日時を選択します。

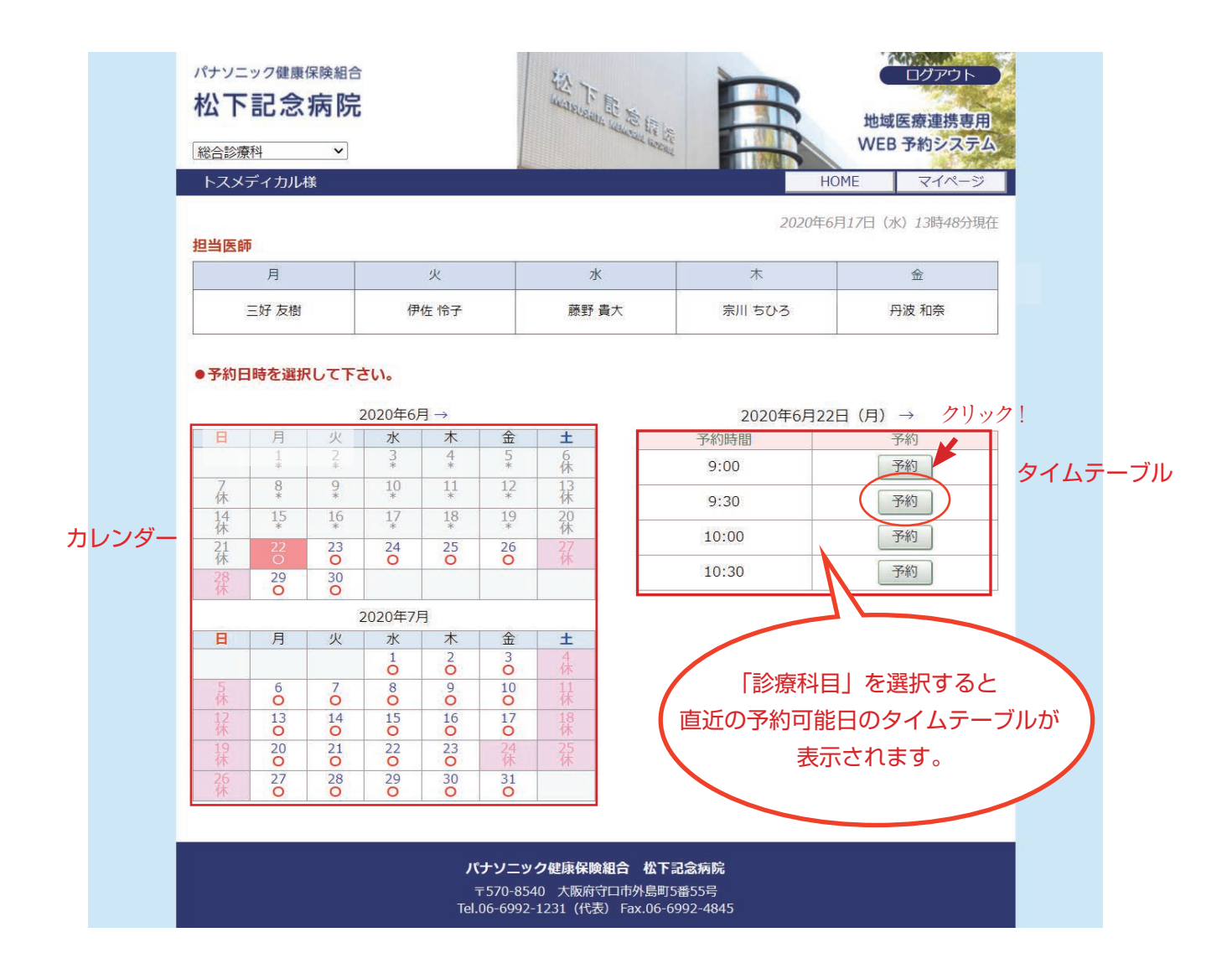

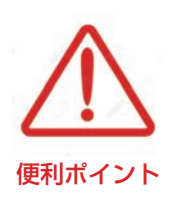

- ・診療科目を選ぶと最初に予約可能な直近日のタイムテーブルが表示されます。
- ・直近日が患者さんのご都合がつかない場合は左のカレンダーで「〇」の 予約可能日をクリックしてタイムテーブルを移動して下さい。
- ・予約枠が既に埋まっている時間は「済」となり予約出来ません。

※ CT・MRI の部位、胃カメラの通常・経鼻の希望は診療情報提供書に記載して下さい。 予約時に選択する必要はありません。

※診療情報提供書は FAX で送付して下さい。

## 予約情報の入力 1

④患者さんに関する紹介内容を入力して「送信」ボタンをクリックします。

| トスメディカル様                  | HOME マイページ               |
|---------------------------|--------------------------|
| ●予約情報を入力して下さい             | ۰۱,                      |
| ※全ての項目を入力して送信<br>*印は必須です。 | してください。                  |
| 予約日時                      | 2020年6月22日(月)9時00分       |
| 紹介元施設                     | トスメディカル                  |
| 予約項目                      | 総合診療科                    |
| 患者氏名 *                    | 守口 太郎                    |
| 患者氏名(カナ) *                | <b>モリグチ タロウ</b>          |
| 生年月日 *                    | 2003年/平成15年 10 10 月 18 日 |
| 患者性別 *                    | ◎ 男性 ○ 女性                |
|                           | 送信)リセット                  |

入力内容は予約完了後でも後述の「マイページ」から変更が可能です。

## 予約情報入力完了

⑤予約が完了です。

| パナソニック健康保険組合<br>松下記念病院                                                                  |                                                                                                |                                                                                                    |                                                                                                    |
|-----------------------------------------------------------------------------------------|------------------------------------------------------------------------------------------------|----------------------------------------------------------------------------------------------------|----------------------------------------------------------------------------------------------------|
| ●予約を受付ました。                                                                              | ※予約内容の変更はマ                                                                                     | 1004に マイベン                                                                                                    |                                                                                                    |
| 予約日時         紹介元施設         予約項目         患者氏名         患者氏名(カナ)         生年月日         患者性別 | 2020年6月22日(月)       トスメディカル       総合診療科       守口太郎       モリグチ タロウ       2003年/平成15年14       男性 | i) 9時00分<br>0月18日<br>予約票<br>ア約票                                                                                                    |                                                                                                    |
|                                                                                         | <b>パナソニック键</b><br>〒570-8540<br>Tel.06-6992-123                                                 | 康保険組合 松下記念病院<br>予約票<br>総合診療科<br>予約日時:令和〇年〇月〇日〇:〇〇 15分前までにお<br>ご予約者:守口 太郎様<br>ご紹介元 トスメディカルクリニック<br>16:06-6992-5373                                                                                                    | 越し下さい。                                                                                                    |
| ※「予約票」ボタンをクリックす<br>PDF ファイルが開きます。                                                       | 1ると                                                                                            | <ul> <li>※ご予約の変更・キャンセルはご紹介元へご連絡ください。</li> <li>・CD R をご持参の方は少し早めにご来院ください。画像の取り込みに時間を引</li> <li>・都合により上記予約時間より遅れる場合があります。ご了承ください。</li> <li>持参品</li> </ul>                                                                                                    | 要します。                                                                                                    |
| ※開いた PDF ファイルを印刷<br>「予約票」を患者さんにお渡し                                                      | して<br>下さい。                                                                                     | 1. 健康保険証 その他の公費医療証(券)     2. 診療情報提供書(画像・検査データなど)     3. 予約通知書     4. ・お薬手帳(お持ちの方)     ・お薬内容のわかるもの                                                                                                    | ;越しください。                                                                                                    |
| ※印刷した予約票は予約当日、<br>持参して頂くようお伝え下さい                                                        | 患者さんに                                                                                          | 無料シャトルバス乗り場ご案内<br>(京阪・モノレール/<br>1番出ロロータリー」<br>* のりば<br>(京阪・中ロ市駅)ホテルアゴーラ正面玄関                                                                                                    | <日駅]<br>コーソン側<br>                                                                                                    |
|                                                                                         |                                                                                                | 【地下鉄守口駅】       【京阪・モノレール門         1番または3番出口守口警察署機       1番出口守口警察署機         1番素たは3番出口守口警察署機       1番出口 ロータリー ロ         1番素たは3番出口守口警察事件       1番出口 ロータリー ロ         1番素たな3番出口守口警察事件       1番出口 ロータリー ロ         1番素たな3番出口守口警察事件       1番出口 ロータリー ロ         1番出口 ロータリー ロ       1番出口 ロータリー ロ         1番曲 ロークリー ロ       1番出口 ロータリー ロ         1番曲 ロークリー ロ       1番曲 ロークリー ロ         1番曲 00 20 40 03 23 43       10         1番曲 00 03       10         詳しくは松下記念病院ホームページまたは、患者支援連携センターへお問い合         松下記念病院       患者支援連携センター TEL: 06-6992-5373 | □>>・<br>=->>・<br>=->>・<br>=->>・<br>=->・<br>=->・ |

予約票サンプル

## 予約締切り

①3日前の24:00 (★印は4日前の24:00)です。

予約変更・キャンセルの締切りも同様です。

| 診療利日を選択して下さい                                                                                |                                       |            |                                 |
|---------------------------------------------------------------------------------------------|---------------------------------------|------------|---------------------------------|
| BIRHE CENOCICU                                                                              |                                       |            |                                 |
| 総合診療科                                                                                       | 消化器内科                                 | 循環器内科      | 糖尿病・内分泌内科                       |
| 呼吸器内科                                                                                       | 整形外科                                  | 眼科         | 耳鼻咽喉科                           |
| 泌尿器科                                                                                        | 脳神経内科                                 | 脳神経内科(物忘れ) | 外科 (消化器・一般)                     |
| 足病診療科                                                                                       | 腎不全科                                  | 婦人科        | 産科(妊娠10週以降)                     |
| 小児科 (アレルギー)                                                                                 | 小児科(腎臓)                               | 小児科 (内分泌)  | 小児科 (循環器)                       |
| 歯科口腔外科                                                                                      |                                       |            |                                 |
|                                                                                             | 1                                     |            |                                 |
| <b>検査項目を選択して下さい</b>                                                                         |                                       |            |                                 |
| 検査項目を選択して下さい<br>CT (単純)                                                                     | MRI (脳・脊髄のみ) ★                        | 腹部エコー ★    | 胃カメラ(通常・経鼻) ★                   |
| 検査項目を選択して下さい<br>CT(単純)<br>胃カメラ(鎮静) ★                                                        | MRI (脳・脊髄のみ) ★<br>骨塩定量                | 腹部エコー ★    | 胃カメラ(通常・経鼻) ★                   |
| 検査項目を選択して下さい<br>CT(単純)<br>胃カメラ(鎮静) ★                                                        | MRI (脳・脊髄のみ) ★<br>骨塩定量                | 腹部エコー ★    | 胃力メラ (通常・経鼻) ★                  |
| 検査項目を選択して下さい<br>CT (単純)<br>胃カメラ (鎮静) ★                                                      | MRI (脳・脊髄のみ) ★<br>骨塩定量                | 腹部エコー ★    | 胃カメラ (通常・経鼻) ★                  |
| 検査項目を選択して下さい<br>CT (単純)<br>同カメラ (鎮静) ★<br>パナソニック健康管理室専用                                     | MRI (脳・脊髄のみ) ★<br>骨塩定量                | 腹部エコー      | 胃カメラ(通常・経典) ★                   |
| 検査項目を選択して下さい<br>CT (単純)<br>胃カメラ (鎮静) ★<br>パナソニック健康管理室専用<br>以下の項目は一般の連携施設株                   | MRI (脳・脊髄のみ) ★<br>骨塩定量<br>後はご予約出来ません。 | 腹部エコー ★    | <b>胃</b> カメラ (通常・経鼻) ★          |
| 検査項目を選択して下さい<br>CT (単純)<br>胃カメラ (顔静) ★<br>パナソニック健康管理室専用<br>以下の項目は一般の連携施設株<br>パナ精密検診 (大腸カメラ) | MRI (脳・脊髄のみ) ★<br>骨塩定量                | 腹部エコー ★    | 胃カメラ (通常・経典) ★<br>パナ精密検診 (胸部CT) |

※予約の「内容変更」「取り消し(キャンセル)」「予約日時の振替」は「マイページ」から行います。

①各ページの右上にある「マイページ」をクリックします。

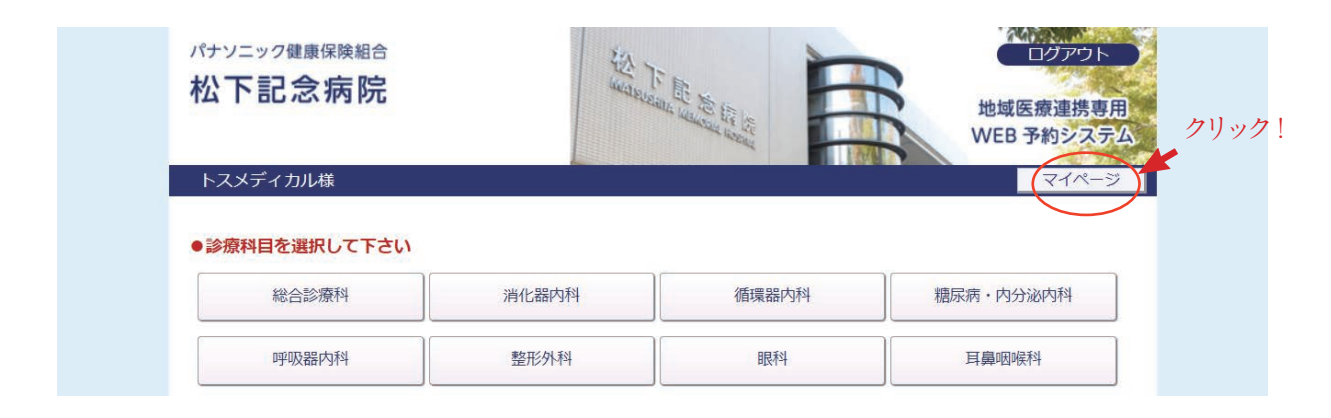

②マイページを開いて「現在の予約」ページで「予約日時」をクリックします。

| 松下記念病                                                                                                    |                                                                                                    |                                                                                                    | ログアウト<br>地域医療連携専用<br>WEB 予約システム                                                                                                    |
|----------------------------------------------------------------------------------------------------|----------------------------------------------------------------------------------------------------|----------------------------------------------------------------------------------------------------|----------------------------------------------------------------------------------------------------|
| トスメディカル様                                                                                                    |                                                                                                    |                                                                                                    | HOME                                                                                                    |
|                                                                                                    |                                                                                                    | 2020年6月17                                                                                                    | (水) 17時17分現在                                                                                                    |
| 7100 24                                                                                                    |                                                                                                    |                                                                                                    |                                                                                                    |
| *1/->                                                                                                    |                                                                                                    |                                                                                                    |                                                                                                    |
|                                                                                                    | 更新 過去の予約 登録[                                                                                                    | 青幸段                                                                                                    |                                                                                                    |
|                                                                                                    | The second second s |                                                                                                    |                                                                                                    |
|                                                                                                    |                                                                                                    |                                                                                                    |                                                                                                    |
| 現在の予約                                                                                                    |                                                                                                    |                                                                                                    |                                                                                                    |
| <b>現在の予約</b><br>※予約日時をクリックす                                                                                                    | ると予約情報の確認が出来ます。 診療科目                                                                                                    | 串老吒夕                                                                                                    | 又約查                                                                                                    |
| <b>現在の予約</b><br>※予約日時をクリックす<br>▼ 予約日時<br>2020/06/29 10:00                                                                                                    | ると予約情報の確認が出来ます。<br>診療科目<br>腹部エコー                                                                                                    | 患者氏名                                                                                                    | 予約票印刷                                                                                                    |
| <b>現在の予約</b><br>※予約日時をクリックす<br>▼予約日時<br>2020/06/29 10:00<br>2020/06/22 10:00                                                                                               | ると予約情報の確認が出来ます。<br>診療科目<br>腹部エコー<br>MRI (脳・脊髄のみ)                                                                                                    | <ul> <li>患者氏名</li> <li>テスト太郎</li> <li>テスト太郎</li> </ul>                                                                                                    | 予約票 印刷 印刷                                                                                                    |
| <b>現在の予約</b><br>※予約日時をクリックす<br>▼ 予約日時<br>2020/06/29 10:00<br>2020/06/22 10:00<br>2020/06/22 10:00                                                                          | ると予約情報の確認が出来ます。<br>診療科目<br>腹部エコー<br>MRI (脳・脊髄のみ)<br>パナ精密検診 (大腸カメラ)                                                                                                    | <ul> <li>患者氏名</li> <li>テスト太郎</li> <li>テスト太郎</li> <li>テスト太郎</li> </ul>                                                                                                    | 予約票<br>印刷<br>印刷<br>印刷<br>印刷                                                                                                    |
| 現在の予約<br>※予約日時をクリックす<br>▼予約日時<br>2020/06/29 10:00<br>2020/06/22 10:00<br>2020/06/22 10:00                                                                                  | ると予約情報の確認が出来ます。<br>診療科目<br>腹部エコー<br>MRI (脳・脊髄のみ)<br>パナ精密検診(大腸カメラ)<br>CT (単純)                                                                                                    | <ul> <li>患者氏名</li> <li>テスト太郎</li> <li>テスト太郎</li> <li>テスト太郎</li> <li>テスト太郎</li> </ul>                                                                                                    | 予約票       印刷       印刷       印刷       印刷       印刷                                                                                                    |
| 現在の予約<br>※予約日時をクリックす<br>2020/06/29 10:00<br>2020/06/22 10:00<br>2020/06/22 10:00<br>2020/06/22 10:00<br>2020/06/22 10:00                                                   | <ul> <li>ると予約情報の確認が出来ます。</li> <li>診療科目</li> <li>腹部エコー</li> <li>MRI(脳・脊髄のみ)</li> <li>パナ精密検診(大腸カメラ)</li> <li>CT(単純)</li> <li>消化器内科</li> </ul>                                                                                                    | 患者氏名       テスト太郎       テスト太郎       テスト太郎       テスト太郎       テスト太郎       テスト太郎       テスト太郎       テスト太郎       テスト太郎                                                                                                    | 予約票       印刷       印刷       印刷       印刷       印刷       印刷       印刷       印刷                                                                         |
| 現在の予約 ※予約日時をクリックす  ▼ 予約日時 2020/06/29 10:00 2020/06/22 10:00 2020/06/22 10:00 2020/06/22 10:00 2020/06/22 09:00 2020/06/22 09:00                                            | ると予約情報の確認が出来ます。<br>診療科目<br>腹部エコー<br>MRI(脳・脊髄のみ)<br>パナ精密検診(大腸カメラ)<br>CT(単純)<br>消化器内科<br>循環器内科                                                                                                    | 患者氏名       テスト太郎       テスト太郎       テスト太郎       テスト太郎       テスト太郎       テスト太郎       テスト太郎       テスト太郎       テスト太郎       テスト太郎                                                                                                    | 予約票<br>印刷<br>印刷<br>印刷<br>印刷<br>印刷<br>印刷<br>印刷                                                                                                    |
| 現在の予約<br>※予約日時をクリックす<br>▼ 予約日時<br>2020/06/29 10:00<br>2020/06/22 10:00<br>2020/06/22 10:00<br>2020/06/22 10:00<br>2020/06/22 09:00<br>2020/06/22 09:00<br>2020/06/22 09:00 | ると予約情報の確認が出来ます。<br><u>診療科目</u><br>腹部エコー<br>MRI(脳・脊髄のみ)<br>パナ精密検診(大腸カメラ)<br>CT(単純)<br>消化器内科<br>循環器内科<br>総合診療科                                                                                                    | 患者氏名       テスト太郎       テスト太郎       テスト太郎       テスト太郎       テスト太郎       テスト太郎       テスト太郎       テスト太郎       テスト太郎       テスト太郎       テスト太郎       テスト太郎       テスト太郎       テスト太郎       テスト太郎       テスト太郎       テスト太郎       テスト太郎       テスト太郎 | 予約票       印刷       印刷       印刷       印刷       印刷       印刷       印刷       印刷       印刷       印刷       印刷       印刷       印刷       印刷       印刷       印刷 |

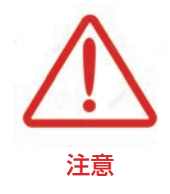

現在の予約リストには「変更」「取消」「振替」のボタン表示はありません。 予約の取り消し(キャンセル)を行う場合は「予約日時」をクリックして 予約情報ページを開いて下さい。

#### 予約の内容変更/取り消し/振替 2

③予約内容の変更は「入力情報修正」ボタンをクリックします。

④予約の取り消し(キャンセル)は「取消」ボタンをクリックします。

⑤予約日時の変更は「日時振替」ボタンをクリックします。

| トスメディカル様 | HOME マイページ           |
|----------|----------------------|
| ●予約内容確認  |                      |
| 予約日時     | 2020年6月22日(月)9時00分   |
| 紹介元施設    | トスメディカル              |
| 予約項目     | 総合診療科                |
| 患者氏名     | 守口 太郎                |
| 患者氏名(カナ) | モリグチ タロウ             |
| 生年月日     | 2003年/平成15年 10月18日   |
| 患者性別     | 男性 (3) (4) (5)       |
|          | 名約要 入力情報修正 予約取消 日時振替 |
|          |                      |

「日時振替」とは

日時振替により予約情報の入力内容はそのままで予約日時の変更が可能です。

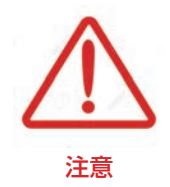

※「日時振替」は同一カレンダー(診療科・検査)間でのみ有効です。 診療科や検査が異なる検査が異なる場合は一旦「予約取消」を実行してから 新規で予約して下さい。

## 予約内容の変更

①予約情報の変更は「予約内容の確認」ページから「入力情報修正」ボタンをクリックします。

| ●予約内容確認  |                      |
|----------|----------------------|
| 予約日時     | 2020年6月22日(月)9時00分   |
| 紹介元施設    | トスメディカル              |
| 予約項目     | 総合診療科                |
| 患者氏名     | 守口 太郎                |
| 患者氏名(カナ) | モリグチ タロウ             |
| 生年月日     | 2003年/平成15年 10月18日   |
| 患者性別     | 男性                   |
|          | 予約票 入力情報修正 予約取消 日時振替 |

②「入力情報修正」を開いて入力内容を更新後に「変更」ボタンをクリックします。

| 入力情報の修正    |                             |
|------------|-----------------------------|
| 予約日時       | 2020年6月22日(月)9時00分          |
| 紹介元施設      | トスメディカル                     |
| 予約項目       | 総合診療科                       |
| 患者氏名 *     | 守口 太郎                       |
| 患者氏名(カナ) * | モリグチ タロウ                    |
| 生年月日 *     | 2003年/平成15年 10 10 月 18 18 日 |
| 患者性別 *     | ◎ 男性 ○ 女性                   |
| クリ、        | 変更変更中止リセット                  |

## 予約の取り消し(キャンセル)

①予約の取り消しは「予約内容の確認」ページから「予約取消」ボタンをクリックします。

| トスメディカル様                                | HOME マイページ                                                                                               |
|-----------------------------------------|----------------------------------------------------------------------------------------------------|
| ●予約内容確認                                 |                                                                                                    |
| <ul> <li>1. 0.01.0151.055000</li> </ul> |                                                                                                    |
| 予約日時                                    | 2020年6月22日(月)9時00分                                                                                       |
| 紹介元施設                                   | トスメディカル                                                                                                  |
| 予約項目                                    | 総合診療科                                                                                                    |
| 患者氏名                                    | 守口 太郎                                                                                                    |
| 患者氏名(カナ)                                | <br>モリグチ タロウ                                                                                             |
| 生年月日                                    | 2003年/平成15年 10月18日                                                                                       |
| 患者性別                                    | 男性                                                                                                    |
|                                         | 予約票 入力情報修正 予約取消 日時振替 クリック!                                                                               |
|                                         | <b>パナソニック健康保険組合 松下記念病院</b><br>〒570-8540 大阪府守口市外島町5番55号<br>Tel.06-6992-1231(代表) Fax.06-6992-4845          |
| 的をキャンセルし<br>すので 「OK」オ                   | ますか?」の画面が<br>ボタンをクリックして下さい。                                                                              |
|                                         | www3.e-renkei.comの内容<br>診療予約をキャンセルLi キすか?                                                                |
|                                         | 紹介元施設       予約項目       患者氏名       患者氏名       患者氏名       患者氏名       患者氏名       (カナ)       生年月日       患者性別 |

①予約日時の振替は「予約内容の確認」ページから「日時振替」ボタンをクリックします。

| トスメディカル様                   | WEB 予約システ           HOME         マイページ |
|----------------------------|----------------------------------------|
| <ul> <li>予約内容確認</li> </ul> |                                        |
| 予約日時                       | 2020年6月22日(月)9時00分                     |
| 紹介元施設                      | トスメディカル                                |
| 予約項目                       | 総合診療科                                  |
| 患者氏名                       | 守口太郎                                   |
| 患者氏名(カナ)                   | モリグチ タロウ                               |
| 生年月日                       | 2003年/平成15年 10月18日                     |
| 患者性別                       | 男性                                     |
| (                          | 予約票 入力情報修正 予約取消 日時振替                   |
|                            | クリック!                                  |

## ②予約日時の横の [再修正]をクリックします。

| トスメディカル様      | HOME マイページ              |
|---------------|-------------------------|
| ●予約日時振替       |                         |
| ※振替先を選択後、更新ボタ | タンをクリックして下さい。           |
| 予約日時          | 2020年6月22日(月)9時00分[再修正] |
| 紹介元施設         | トスメディカル                 |
| 予約項目          | 総合診療科 クリック!             |
| 患者氏名          | 守口 太郎                   |
| 患者氏名(カナ)      | モリグチ タロウ                |
| 生年月日          | 2003年/平成15年 10月18日      |
| 患者性別          | 男性                      |
|               | 更新 振替中止 リセット            |

## 予約日時の振替②

③「カレンダー」と「タイムテーブル」が表示されます。

予約日を変更する場合は「カレンダー」から変更したい日をクリックします。 予約日を変えず時間だけを変更する場合は「タイムテーブル」で変更時間をクリックします。

| トスメディカル                | <b>7月17</b> 5<br>策 |       | ALL DE LE LE LE LE LE LE LE LE LE LE LE LE LE | NEW NO. | 2020年6月17日                            | <b>17時42分明</b><br>(水) 17時42分明 |
|------------------------|--------------------|-------|-----------------------------------------------|---------|---------------------------------------|-------------------------------|
| 1020年06月22日<br>振禁失を選択し | (月) 09時00分 /       | 総合診療科 |                                               |         |                                       |                               |
| 派自元を送れて                |                    |       | 2020年06月→                                     |         |                                       |                               |
| B                      | 日                  | 火     | 2020 ( 000) J                                 | 木       | 余                                     | +                             |
|                        | 1                  | 2     | 3                                             | 4       | 5                                     | 6                             |
| 7                      | 8                  | 9     | 10                                            | 11      | 12                                    | 13                            |
| 休 14                   | * 15               | * 16  | * 17                                          | *       | 19                                    | 休 20                          |
| 休                      | *                  | *     | *                                             | *       | *                                     | 休                             |
| 休                      | 40                 | 0     | 0                                             | 0       | 0                                     | 休                             |
| 28<br>休                | 0                  | ず約    | 日を変更し                                         | たい場合    | i i i i i i i i i i i i i i i i i i i |                               |
|                        |                    | 20    | 120年06日22日(日)                                 |         |                                       |                               |
|                        | 予約時間               | 20    | 20-00/1220(/1)                                |         | 振替先                                   |                               |
|                        | 08:00              |       |                                               | ſ       | 選択                                    |                               |
|                        | マックの中日             | 日本亦正し | たい担公                                          |         | 選択                                    |                               |
|                        |                    | ョで安史し | ノにい场合                                         |         | ARE ALL                               |                               |
|                        | 10:00              |       |                                               |         | 医抗                                    |                               |
|                        | 11:00              |       |                                               |         | 選択                                    |                               |
|                        |                    |       | 閉じる                                           |         |                                       |                               |

## 予約日時の振替③

#### 例)予約日時を6月22日9:00から6月29日10:00に予約日時を変更する場合

①カレンダーで6月29日をクリックします。

| <sup>パナソニック健康</sup><br>公下記念 | <sup>保険組合</sup><br>病院                  |         | A T III TO III |         | 地<br>WE                  | 域医療連携専用<br>EB 予約システム |
|-----------------------------|----------------------------------------|---------|----------------|---------|--------------------------|----------------------|
| トスメディカル                     | 菉                                      |         |                |         |                          |                      |
| 020年06月22日<br>▶振替先を選択し      | (月) 09時00分 /<br><b>,て下さい。</b>          | 総合診療科   |                |         | 2020年6月17日               | (水) 17時42分現在         |
|                             |                                        |         | 2020年06月 →     |         |                          |                      |
| B                           | 月                                      | 火       | <u>水</u>       | 木       | 金<br>                    | ±                    |
|                             | *                                      | 2       | 3              | 4 *     | 5 *                      | 6                    |
| 7 休                         | 8                                      | 9<br>*  | 10<br>*        | 11<br>* | 12                       | 13<br>休              |
| 14<br>休                     | 15<br>*                                | 16<br>* | 17             | 18<br>* | 19<br>*                  | 20<br>休              |
| 21<br>休                     | 22<br>O                                | 23      | 24             | 25      | 26                       | 27<br>休              |
| 28<br>休                     | (29<br>0)                              | 30<br>O |                |         |                          |                      |
|                             |                                        | クリック! つ | 20年06月22日(月)-  |         |                          |                      |
|                             | 又約吐用                                   | 20      | 20100/3220()3/ |         | 振荡性                      |                      |
|                             | 予約時間                                   | 20      | 20100/1220(1)  |         | 振替先                      |                      |
|                             | 予約時間<br>08:00                          |         |                |         | 振替先 選 択                  |                      |
|                             | 予約時間<br>08:00<br>09:00                 |         |                |         | 振替先<br>選 択<br>選 択        |                      |
|                             | <u>予約時間</u><br>08:00<br>09:00<br>10:00 |         |                |         | 振替先<br>選 択<br>選 択<br>選 択 |                      |

#### ②6月29日に移動してタイムテーブルで10:00の「選択」ボタンをクリックします。

| 辰曾无を選択し | しているい。  |         |               |         |         |         |  |
|---------|---------|---------|---------------|---------|---------|---------|--|
|         |         |         | 2020年06月 →    |         |         |         |  |
| B       | 月       | 火       | 水             | 木       | 金       | ±       |  |
|         | 1       | 2<br>*  | 3*            | 4 *     | 5<br>*  | 6<br>休  |  |
| 7<br>休  | 8       | 9<br>*  | 10<br>*       | 11<br>* | 12<br>* | 13<br>休 |  |
| 14<br>休 | 15<br>* | 16<br>* | 17<br>*       | 18<br>* | 19<br>* | 20<br>休 |  |
| 21<br>休 | 22<br>O | 23<br>O | 24<br>O       | 25<br>O | 26<br>O | 27<br>休 |  |
| 28<br>休 | 29<br>O | 30<br>O |               |         |         |         |  |
|         |         |         |               |         |         |         |  |
|         |         | ← 2     | 2020年06月29日(月 | ∃) →    |         |         |  |
| 予約時間    |         |         |               | 振替先     |         |         |  |
| 08:00   |         |         |               | 選択      |         |         |  |
|         | 09:00   |         |               | 選択      |         |         |  |
|         | 10:00   |         |               | (       | 選択      |         |  |
| 09:00   |         |         |               | (       | 選択      |         |  |

## 予約日時の振替④

④振替日時を確認して間違いなければ「更新」をクリックします。

| トスメディカル様       | HOME 71/2-                                          |
|----------------|-----------------------------------------------------|
|                |                                                     |
| ●予約日時振替        |                                                     |
| ※振替先を選択後、更新ボタン | をクリックして下さい。                                         |
| 予約日時           | 2020年6月22日(月)9時00分[再修正]<br>振替先:2020年06月29日(月)10時00分 |
| 紹介元施設          | トスメディカル                                             |
| 予約項目           | 総合診療科                                               |
| 患者氏名           | 守口太郎                                                |
| 患者氏名(カナ)       | モリグチ タロウ                                            |
| 生年月日           | 2003年/平成15年 10月18日                                  |
| 患者性別           | 男性                                                  |
|                | 更新 振替中止 リセット クリック!                                  |

#### ⑤6月29日10時00分への予約日時の振替が完了しました。

| トスメティノル体     |                     |
|--------------|---------------------|
| ●予約内容確認 予約日時 | 2020年6月29日(月)10時00分 |
| 紹介元施設        | トスメディカル             |
| 予約項目         |                     |
| 患者氏名         | 守口太郎                |
| 患者氏名(カナ)     | モリグチ タロウ            |
| 生年月日         | 2003年/平成15年 10月18日  |
| 患者性別         |                     |
|              |                     |

#### パスワード変更

※パスワードの変更は「マイページ」から行います。

①マイページを開いて「登録情報」をクリックします。

|                  |                 |                  | HOME                |
|------------------|-----------------|------------------|---------------------|
|                  |                 | 20<br>た11 いた!    | 20年7月16日(木)17時51分現在 |
| マイページ            |                 |                  |                     |
|                  |                 | マ 45 - マ4日/主却    |                     |
|                  | 文 机 迎乙          | 2057年)<br>豆球用甲板  |                     |
| 現在の予約            |                 |                  |                     |
| ※予約日時をクリックす      | ると予約情報の確認が出来ます。 | 1/1 TO 200 2 1/2 | 1                   |
| ▼ 予約日時           | 診療科目            | 患者氏名             | 予約票                 |
| 2020/08/27 10:15 | CT (単純)         |                  | 「「」                 |
|                  |                 |                  |                     |
|                  |                 |                  |                     |
|                  |                 |                  |                     |
|                  |                 |                  |                     |

②「変更」ボタンをクリックしてパスワードを更新して下さい。

| 松下記念病院様                     | HOME                 |
|-----------------------------|----------------------|
|                             | 2020年7月16日(木)17時54分現 |
| マイページ                       |                      |
|                             |                      |
|                             | 現在の予約 過去の予約 登録情報     |
|                             |                      |
| 登録情報                        | 660024224            |
| 広<br>虎<br>成<br>関<br>IU<br>レ | 003371731            |
| バスリート                       |                      |
| 医療機関なび(キー)                  |                      |
| 医療機関治称(力丁)                  | マツンダキネンビョリイン         |
| 判论会与                        | 5/0-8540             |
| 的這個項票                       |                      |
| 1日7月                        | マロロ/2両の)(1021)       |
| 电响面 51                      | 00-0222-1231         |
| 电阳田与 Z                      |                      |
|                             |                      |
|                             |                      |
|                             | (変更) 🔶 クリック!         |